## AirVision / AVTrend Beginning Troubleshooting

## 07/31/2023

*Complete the appropriate steps below before submitting support requestions to Agilaire.* 

When submitting issues or questions to Agilaire support please be sure to include the following items:

-The specific steps taken / AirVision menu items selected when the issue was encountered

-The specific encountered behavior vs expected behavior

- Provide any found details / View Log Messages exports / Historical Log Viewer reports.

- Data missing from reports
  - Check appropriate editor for 'raw' data records
    - Average Data Editor
    - Sample Data Editor
    - Calibration Results
    - Etc.
    - ...continue with next bullet point as needed
- Data missing from data editors (Average Data, Sample, etc.)
  - Check source for data in question (logger or instrument)
  - Check Task Status in AirVision to review polling or other data ingestion task
    - Select task (or subtask if applicable) and then the View Log Messages ribbon button
    - Review messages for errors / exceptions
    - ...continue with next bullet points as needed
- 8872 Logger polling issues
  - Check appropriate editor/report for 'raw' data records
    - Average Data Editor
    - Calibration Results
    - Check 'live' data collection
      - Check Site Node Logger Toolbox (8872) for data collection
        - Review Log Viewer / Historical Log Viewer report
- 8816/32/64 Logger polling issues
  - Check 'live' data collection
    - Check real time data display for data collection

\*\*When providing Historical Log Viewer or Exception Journal reports PLEASE limit the included date/time range to a small window surrounding the occurrence (ex. Issue from 7/31/2023 14:20 – 7/32/2023 15:05, use report time window of 7/31/2023 14:00 – 7/32/2023 16:00) and include the task / subtask name if possible.\*\*

## Basic Task Status / Log Message Interpretation

Example of using the View Log Messages option within Task Status (drill down to the desired task – not group level). Individual message lines can be double clicked to see more detail, such as a BAM instrument response.

| nites           | Task Status           |                        |                                                         |                                                      |                                                                     |                                                                                     |              |  |
|-----------------|-----------------------|------------------------|---------------------------------------------------------|------------------------------------------------------|---------------------------------------------------------------------|-------------------------------------------------------------------------------------|--------------|--|
| dit Prin<br>ask | t/Export              | View Log C<br>Messages | ancel<br>Task                                           |                                                      |                                                                     |                                                                                     |              |  |
| tus Option      | 15                    |                        |                                                         |                                                      |                                                                     |                                                                                     |              |  |
| 🕞 Histo         | rical Log View        | wer 🖳 Task             | Status                                                  |                                                      |                                                                     |                                                                                     |              |  |
| Tas             | k Messages            | [Poll [NearRo          | ad 1022] PollAverages                                   | ]                                                    |                                                                     |                                                                                     |              |  |
| Options         | i<br>resh             | Auto-refres            | h every 5 🛟                                             | (s) 📄 Sho                                            | w all messages                                                      | Scroll with messages                                                                | Export to    |  |
| ₽ Tim           | e                     | ۵                      | Event Type                                              | Thread ID                                            | Message                                                             |                                                                                     |              |  |
|                 |                       |                        |                                                         |                                                      |                                                                     |                                                                                     |              |  |
| 8/9/            | 2023 12:03:06         | 5.460                  | Information                                             | 80                                                   | Starting task: Poll [NearRoad 1022] PollAverages                    |                                                                                     | 5            |  |
| 8/9/            | 2023 12:03:06         | 5.533                  | Communication                                           | imunication 80 [Near Road 1022]:> Requesting:        |                                                                     | -> Requesting:                                                                      |              |  |
| 8/9/            | 2023 12:03:06         | 5.623                  | Communication                                           | 80                                                   | Connected to TCP H                                                  | to TCP Host: 166.143.139.69 on Port: 4000                                           |              |  |
| 8/9/            | 2023 12:03:08         | 3.493                  | Communication                                           | 80                                                   | [Near Road 1022]: -                                                 | < Response                                                                          |              |  |
| 8/9/            | 2023 12:03:12         | 2.520                  | Communication                                           | 80                                                   | [Near Road 1022]: «                                                 | Road 1022]: < Response:                                                             |              |  |
| 8/9/            | 8/9/2023 12:03:12:537 |                        | Communication                                           | 80                                                   | [Near Road 1022]:> Requesting: 4 002                                |                                                                                     |              |  |
| ▶ 8/9/          | 9/2023 12:03:17.910   |                        | Communication                                           | 80                                                   | [Near Road 1022]: < Response: 4 002                                 |                                                                                     |              |  |
| 8/9/            | 2023 12:03:2          | Manage                 | - 11-                                                   |                                                      |                                                                     |                                                                                     |              |  |
| 8/9/            | 2023 12:03:2          | wessage De             | ttaiis<br>Advanced Debug Info Exception Info            |                                                      |                                                                     |                                                                                     |              |  |
| 8/9/            | 2023 12:03:2          | General A              |                                                         |                                                      |                                                                     |                                                                                     |              |  |
| 8/9/            | 2023 12:03:2          | Event Type:            | Communication                                           |                                                      | Message ID:                                                         | ce284ea1-d636-ee11-84b                                                              | e-0cc47a3434 |  |
|                 |                       | Time:                  | 8/9/2023 12:03:17                                       | .910                                                 | Computer Name:                                                      | ne-r037-315cn                                                                       |              |  |
|                 |                       | Inserted By:           | NT AUTHORITY                                            | NT AUTHORITY\SYSTEM                                  |                                                                     | AirVision.WindowsService                                                            |              |  |
|                 |                       | MessageText            | Near Road 1022                                          | [Near Road 1022]: < Response: 4 002                  |                                                                     |                                                                                     |              |  |
|                 |                       |                        | Data Report<br>2023-08-09 12:04<br>Location, 51, W1     | 2:04:33<br>W12892                                    |                                                                     |                                                                                     |              |  |
|                 |                       |                        | Time,ConcRT(ug)<br>2023-08-09 10:00<br>2023-08-09 11:00 | /m3),ConcHR(ug<br>0:00,+000012,+0<br>0:00,+000009,+0 | g/m3),Flow(lpm),AT(C)<br>000011,+16.6,+028.3<br>000009,+16.6,+029.3 | ,RH(%),BP(mmHg),FT(C),FRH<br>,050,758,+035.8,023,00000<br>,046,757,+037.1,021,00000 | (%), Status  |  |

Messages like those below represent communication issues which should be investigated.

| Exception | 5 A connection attempt failed because the connected party did not properly respond after a period of tim |
|-----------|----------------------------------------------------------------------------------------------------|
| Error     | 5 Connection to TCP Host: 166.141.188.4 on port: 5000 FAILED!!!, A connection attempt failed because the |
| Exception | 5 Could not open TCP port [166.141.188.4:5000], Exception Code: COMM_UNABLE_TO_CONNECT                   |

"COMM\_UNABLE\_TO\_CONNECT" represents an inability of the server to connect to the device (logger, directly polled instrument). A vast majority of the time these are communication outages in a wireless modem/router. Other potential causes can include firewall blocks on the port number (the number after the colon, in this example, port 5000). Running a communication 'telnet' test from the server itself can verify communication issues. Other communication messages may include timeouts (connected, but instrument / logger did not respond in the required time) or "Inconsistent Results" in a direct polled instrument, indicating corruption of the message or errors in the instrument transmitting the data.